# PEAP、ISE 2.1、およびWLC 8.3を使用した 802.1X認証の設定

| 内容                                      |
|-----------------------------------------|
|                                         |
| 前提条件                                    |
| <u>要件</u>                               |
| <u>使用するコンポーネント</u>                      |
| <u>背景説明</u>                             |
| <u>設定</u>                               |
| <u>ネットワーク図</u>                          |
| <u>コンフィギュレーション</u>                      |
| <u>WLCでのRADIUSサーバの宣言</u>                |
| <u>SSIDの作成</u>                          |
| <u>ISEでのWLCの宣言</u>                      |
| <u>ISE での新しいユーザの作成</u>                  |
| 認証ルールの作成                                |
| <u>認証プロファイルの作成</u>                      |
| <u>許可ルールの作成</u>                         |
| <u>エンド デバイスの設定</u>                      |
| <u>エンド デバイスの設定 - ISE 自己署名証明書のインストール</u> |
| <u>エンド デバイスの設定:WLAN プロファイルの作成</u>       |
|                                         |
| <u>WCL での認証プロセス</u>                     |

<u>WCL での認証フロセス</u> ISE の認証プロセス トラブルシュート

## はじめに

このドキュメントでは、802.1xセキュリティと仮想ローカルエリアネットワーク(VLAN)オーバー ライドを使用してワイヤレスローカルエリアネットワーク(WLAN)をセットアップする方法につい て説明します。

## 前提条件

### 要件

次の項目に関する知識があることが推奨されます。

- 802.1X
- Protected Extensible Authentication Protocol ( PEAP )
- 認証局(CA)

証明書

使用するコンポーネント

このドキュメントの情報は、次のソフトウェアとハードウェアのバージョンに基づいています。

- WLC v8.3.102.0
- Identity Service Engine(ISE)v2.1
- Windows 10 ラップトップ

このドキュメントの情報は、特定のラボ環境にあるデバイスに基づいて作成されました。このド キュメントで使用するすべてのデバイスは、クリアな(デフォルト)設定で作業を開始していま す。本稼働中のネットワークでは、各コマンドによって起こる可能性がある影響を十分確認して ください。

## 背景説明

802.1xセキュリティとVLANを使用してWLANを設定する場合は、Protected Extensible Authentication Protocol(PEAP)をExtensible Authentication Protocol(EAP)として上書きできます。

## 設定

ネットワーク図

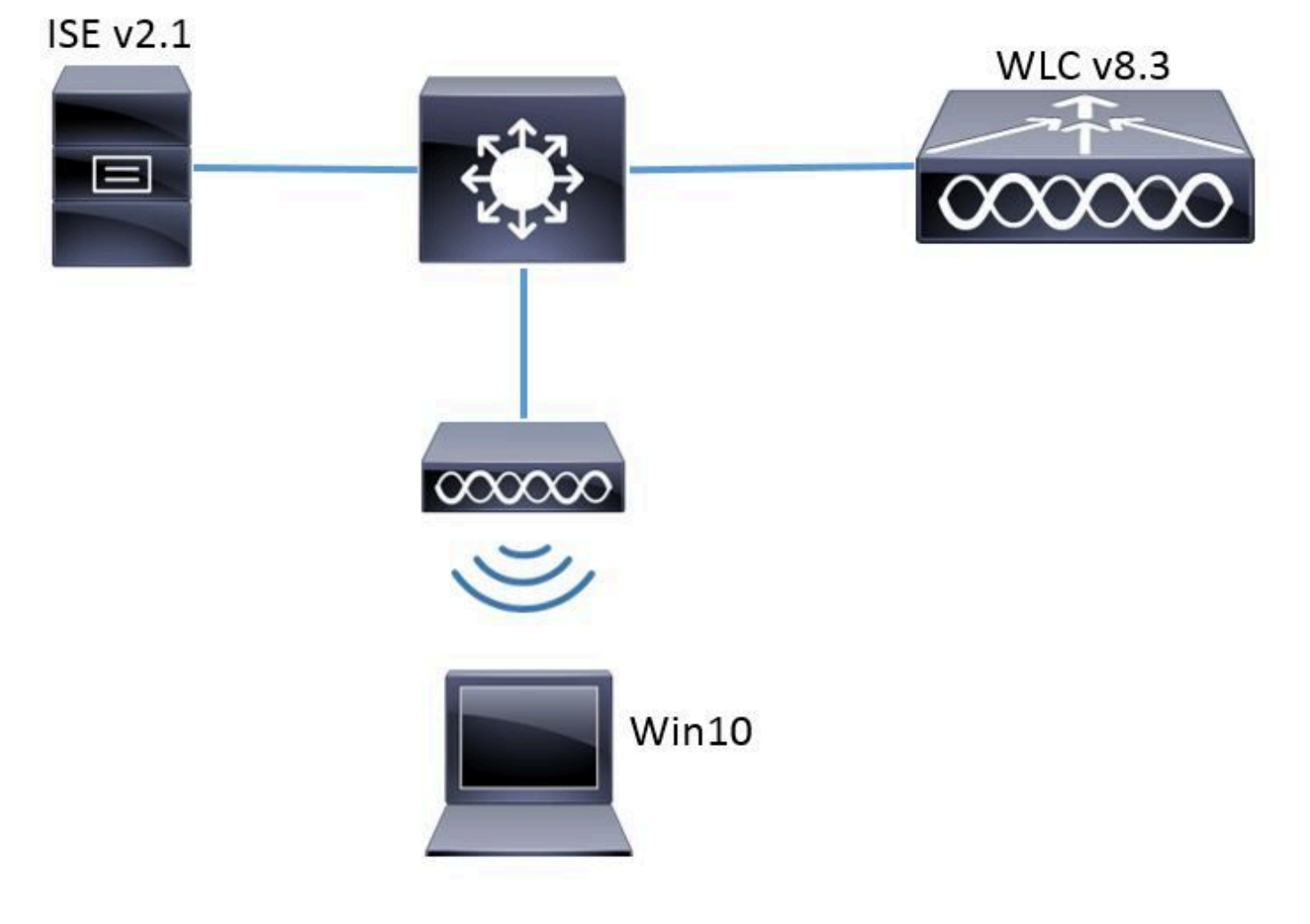

コンフィギュレーション

一般的な手順は以下のとおりです。

1. 相互の通信を可能にするには、WLC上でRADIUSサーバを宣言し、その逆も宣言します。

- 2. WLCでService Set Identifier(SSID)を作成します。
- 3. ISE の認証ルールの作成.
- 4. ISEで認可プロファイルを作成します。
- 5. ISE の認可ルールの作成.
- 6. エンドポイントの設定.

WLCでのRADIUSサーバの宣言

RADIUSサーバとWLC間の通信を可能にするには、RADIUSサーバをWLCに登録する必要があり ます(その逆も同様)。

GUI :

ステップ 1:図に示すように、WLCのGUIを開き、SECURITY > RADIUS > Authentication > Newの順に選択します。

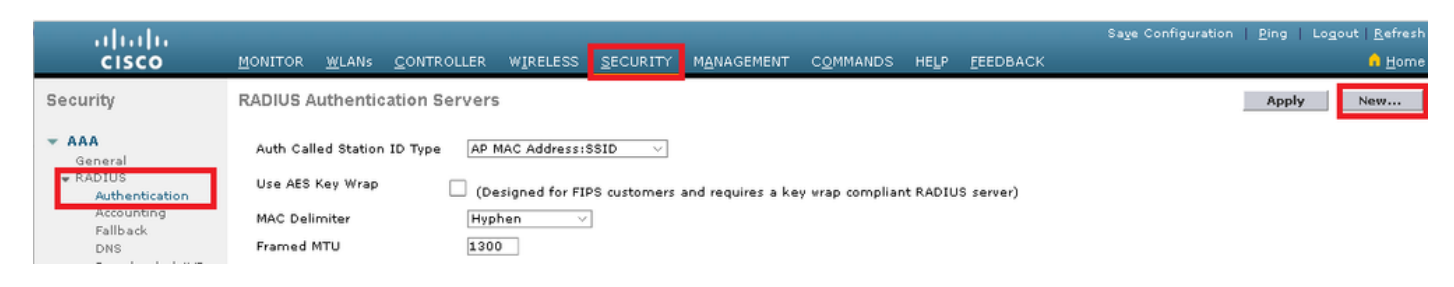

### ステップ2:図に示すように、RADIUSサーバ情報を入力します。

| RADIUS Authentication Serv       | vers > New      |                                                                   |
|----------------------------------|-----------------|-------------------------------------------------------------------|
| Server Index (Priority)          | 2 🗸             | _                                                                 |
| Server IP Address(Ipv4/Ipv6)     | a.b.c.d         |                                                                   |
| Shared Secret Format             | ASCII 🗸         | •                                                                 |
| Shared Secret                    | •••••           |                                                                   |
| Confirm Shared Secret            | •••••           |                                                                   |
| Key Wrap                         | □ (Designed fo  | r FIPS customers and requires a key wrap compliant RADIUS server) |
| Port Number                      | 1812            |                                                                   |
| Server Status                    | Enabled $\sim$  |                                                                   |
| Support for CoA                  | Disabled $\vee$ |                                                                   |
| Server Timeout                   | 10 seconds      |                                                                   |
| Network User                     | 🗹 Enable        |                                                                   |
| Management                       | 🗹 Enable        |                                                                   |
| Management Retransmit<br>Timeout | 2 seconds       |                                                                   |
| IPSec                            | Enable          |                                                                   |
|                                  |                 |                                                                   |

### CLI :

> config radius auth add <index> <a.b.c.d> 1812 ascii <shared-key>
> config radius auth disable <index>
> config radius auth retransmit-timeout <index> <timeout-seconds>
> config radius auth enable <index>

<a.b.c.d>は、RADIUS サーバに対応しています。

#### SSIDの作成

GUI :

ステップ1:図に示すように、WLCのGUIを開き、WLANs>Create New>Goの順に移動します。

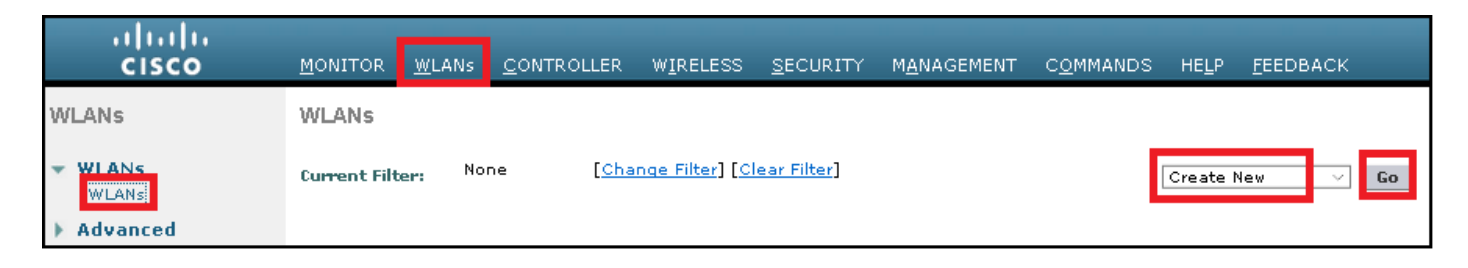

ステップ2:SSIDとプロファイルの名前を選択し、図に示すようにApplyをクリックします。

| W | LANs > New   |              |   | 1 | < Back | Apply |
|---|--------------|--------------|---|---|--------|-------|
|   | Туре         | WLAN V       | _ |   |        |       |
|   | Profile Name | profile-name |   |   |        |       |
|   | SSID         | SSID-name    |   |   |        |       |
|   | ID           | 2 ~          | • |   |        |       |

CLI :

> config wlan create <id> <profile-name> <ssid-name>

ステップ3:RADIUSサーバをWLANに割り当てます。

CLI :

> config wlan radius\_server auth add <wlan-id> <radius-index>

GUI :

Security > AAA Serversに移動し、目的のRADIUSサーバを選択し、図に示すようにApplyをクリックします。

| LANs > Edi                  | t 'ise-prof'                                                  | < Back | Appl |
|-----------------------------|---------------------------------------------------------------|--------|------|
| General                     | Security QoS Policy-Mapping Advanced                          |        |      |
| Layer 2                     | Layer 3 AAA Servers                                           |        |      |
|                             |                                                               |        | ^    |
| Select AAA                  | servers below to override use of default servers on this WLAN |        |      |
| RADIUS Ser                  | vers                                                          |        |      |
| RADIUS                      | Server Overwrite interface 🔲 Enabled                          |        |      |
|                             |                                                               |        |      |
|                             | Authentication Servers Accounting Servers EAP Parameters      |        |      |
|                             | Enabled Enable Enable                                         |        |      |
| Server 1                    | IP:172.16.15.8, Port:1812 V None V                            |        |      |
| Server 2                    | None V None V                                                 |        |      |
| Server 3                    | None V None V                                                 |        |      |
| Server 4                    | None V None V                                                 |        |      |
| Server 5                    | None V None V                                                 |        |      |
|                             | None V None V                                                 |        |      |
| Server 6                    |                                                               |        |      |
| Server 6<br>RADIUS Ser      | ver Accounting                                                |        |      |
| Server 6 RADIUS Ser Interim | ver Accounting                                                |        | J    |

ステップ 4:Allow AAA Overrideを有効にし、オプションでセッションタイムアウトを増やしま す

CLI :

> config wlan aaa-override enable <wlan-id>
> config wlan session-timeout <wlan-id> <session-timeout-seconds>

GUI :

WLANs > WLAN ID > Advancedの順に選択し、Allow AAA Overrideをイネーブルにします。 オプ ションで、図に示すように、セッションタイムアウトを指定します。

| WLANs > Edit 'ise-pr         | of                                 |                       |                     | Sack                    | A (1) |
|------------------------------|------------------------------------|-----------------------|---------------------|-------------------------|-------|
| General Security             | QoS Policy-Mapping                 | Advanced              |                     |                         |       |
|                              |                                    |                       |                     |                         | ^     |
| Allow AAA Override           | 🗹 Enabled                          | DHCP                  |                     |                         |       |
| Coverage Hole<br>Detection   | 🗹 Enabled                          | DHC                   | P Server            | Override                |       |
| Enable Session<br>Timeout    | Session Timeou (secs)              | DHC<br>Assi           | P Addr.<br>ignment  | Required                |       |
| Aironet IE                   | Enabled                            | OEAP                  |                     |                         |       |
| Diagnostic Channel           | Enabled                            | Spli                  | it Tunnel           | Enabled                 |       |
| Override Interface<br>ACL    | IPv4 None 🗸                        | IPv6<br>None 😪 Manage | ement Frame Prot    | ection (MFP)            |       |
| Layer2 Ad                    | None \vee                          |                       |                     |                         |       |
| URL ACL                      | None 🗸                             | MFP                   | Client Protection d | Optional 🗸              |       |
| P2P Blocking Action          | Disabled $\vee$                    | DTIM P                | eriod (in beacon in | itervals)               |       |
| Client Exclusion 🕹           | Enabled 60<br>Timeout Value (secs) | 802                   | .11a/n (1 - 255)    | 1                       |       |
| Maximum Allowed<br>Clients 🗳 | 0                                  | 802.<br>NAC           | .11b/g/n (1 - 255)  | 1                       |       |
| Static IP Tunneling          | □                                  | NAC                   | State None          | $\overline{\mathbf{v}}$ | >     |

## ステップ 5:WLANを有効にします。

CLI :

> config wlan enable <wlan-id>

GUI :

WLANs > WLAN ID > Generalの順に移動し、図に示すようにSSIDを有効にします。

| WLANs > Ec                           | lit 'ise-p | rof'                                      |                                               |                   |                            | < Back | Apply |
|--------------------------------------|------------|-------------------------------------------|-----------------------------------------------|-------------------|----------------------------|--------|-------|
| General                              | Security   | v QoS                                     | Policy-Mapping                                | Advanced          |                            |        |       |
| Profile Na<br>Type<br>SSID<br>Status | ame        | ise-prof<br>WLAN<br>ise-ssid<br>☑ Enabled | ]                                             |                   |                            |        |       |
| Security F                           | Policies   | [WPA2][Au<br>(Modification                | <b>ith(802.1X)]</b><br>is done under security | tab will appear a | fter applying the changes. | )      |       |
| Radio Po                             | licy       | All                                       | ~                                             |                   |                            |        |       |
| Interface,<br>Group(G)               | /Interface | manageme                                  | nt \vee                                       |                   |                            |        |       |
| Multicast<br>Feature                 | Vlan       | 🗌 Enabled                                 |                                               |                   |                            |        |       |
| Broadcas                             | t SSID     | 🗹 Enabled                                 |                                               |                   |                            |        |       |
| NAS-ID                               |            | none                                      |                                               |                   |                            |        |       |
|                                      |            |                                           |                                               |                   |                            |        |       |

### ISEでのWLCの宣言

ステップ1:図に示すように、ISEコンソールを開き、Administration > Network Resources > Network Devices > Addの順に選択します。

| dialo Identity Serv | ices Engine <sub>Ho</sub> | ome 🔹 🕨 Context  | Visibility 💿 🕨 Operat | ions 🔹 🕨 Policy | ✓Administration         | → Worl   |
|---------------------|---------------------------|------------------|-----------------------|-----------------|-------------------------|----------|
| ▶ System → Ident    | ity Management 🛛 🕶 N      | etwork Resources | ▶ Device Portal Man   | agement pxGri   | id Services 🔹 🕨 Feed Se | ervice I |
| ✓ Network Devices   | Network Device Grou       | ps Network Devi  | ce Profiles External  | RADIUS Servers  | RADIUS Server Sequ      | ences    |
|                     | G                         |                  |                       |                 |                         |          |
| Network devices     | ſ                         | Network Device   | s                     |                 |                         |          |
| Default Device      |                           |                  |                       |                 |                         |          |
|                     |                           | / Edit 🕂 Add 🕻   | Duplicate             | 🚯 Export 👻 🕻    | Generate PAC            | te 🔻     |

ステップ2:値を入力します。

必要に応じて、モデル名、ソフトウェアバージョン、説明を指定し、デバイスタイプ、ロケーション、またはWLCに基づいてネットワークデバイスグループを割り当てることができます。

a.b.c.dは、要求された認証を送信するWLCインターフェイスに対応します。デフォルトでは、次の図に示すように管理インターフェイスになります。

| Network Devices List > New Network Device<br>Network Devices                                                                                                    |
|----------------------------------------------------------------------------------------------------|
| * Name WLC-name                                                                                                    |
| Description optional description                                                                                                    |
|                                                                                                    |
| *IP Address: a.b.c.d / 32                                                                                                    |
| * Device Profile<br>Model Name<br>Model Name<br>Software Version<br>wlc-software ₹<br>* Network Device Group                                                                                                    |
|                                                                                                    |
| Lesation with the contraction of the contraction of |
| All Locations Set To Default                                                                                                    |
| WLCs Set To Default                                                                                                    |
|                                                                                                    |
| RADIUS Authentication Settings                                                                                                    |
| Enable Authentication Settings                                                                                                    |
| Protocol RADIUS                                                                                                    |
| * Shared Secret Show                                                                                                    |
| Enable KeyWrap 🗌 👔                                                                                                    |
| * Key Encryption Key Show                                                                                                    |
| * Message Authenticator Code Key Show                                                                                                    |
| Key Input Format 💿 ASCII 🔵 HEXADECIMAL                                                                                                    |
| CoA Port 1700 Set To Default                                                                                                    |

ネットワークデバイスグループの詳細については、以下を参照してください。

<u>ISE - ネットワーク デバイス グループ</u>

ステップ1:図に示すように、Administration > Identity Management > Identities > Users > Addの 順に移動します。

| duale Identity Services Engine    | Home • Conte          | d Visibility 🔹 🕨 Op | erations  | Policy      | <ul> <li>Administration</li> </ul>     |
|-----------------------------------|-----------------------|---------------------|-----------|-------------|----------------------------------------|
| ▶ System ▼Identity Management     | • Network Resources   | Device Portal       | Managemen | t pxGrid 8  | System                                 |
| ■Identities Groups External Ident | tity Sources Identity | Source Sequences    | Setting:  | s           | Deployment<br>Licensing                |
| C Users                           | Network Acces         | s Users             |           |             | Certificates<br>Logging<br>Maintenance |
| Latest Manual Network Scan Res    | 🥖 Edit 🕂 Add          | 🔀 Change Status 👻   | 👔 Import  | 🕞 Export 👻  | Upgrade<br>Backup & Restor             |
|                                   | Status                | Name                | <b></b>   | Description | Admin Access                           |
|                                   | 🍰 Loading             |                     |           |             | Settings                               |
|                                   |                       |                     |           |             | Identity Managem                       |
|                                   |                       |                     |           |             | Identities                             |

### ステップ2:情報を入力します。

この例では、このユーザはALL\_ACCOUNTSというグループに属していますが、図に示すように 、必要に応じて調整できます。

| Network Access Users          | List > New Networ  | k Access User |                |
|-------------------------------|--------------------|---------------|----------------|
| Network Access                | User               |               |                |
| * Name user1                  |                    |               |                |
| Status 🗾 Enable               | d 💌                |               |                |
| Email                         |                    |               |                |
| <ul> <li>Passwords</li> </ul> |                    |               |                |
| Password Type:                | Internal Users     | ×             |                |
|                               | Password           |               | Re-Enter Passw |
| * Login Password              | •••••              |               | •••••          |
| Enable Password               |                    |               |                |
| 👻 User Informati              | on                 |               |                |
| First Name                    |                    |               |                |
| Last Name                     |                    |               |                |
| Account Optio                 | ns                 |               |                |
|                               | Description        |               |                |
| Change password               | on next login 🛛    |               |                |
| 👻 Account Disab               | le Policy          |               |                |
| Disable accourt               | nt if date exceeds | 2017-01-21    |                |
|                               |                    |               |                |

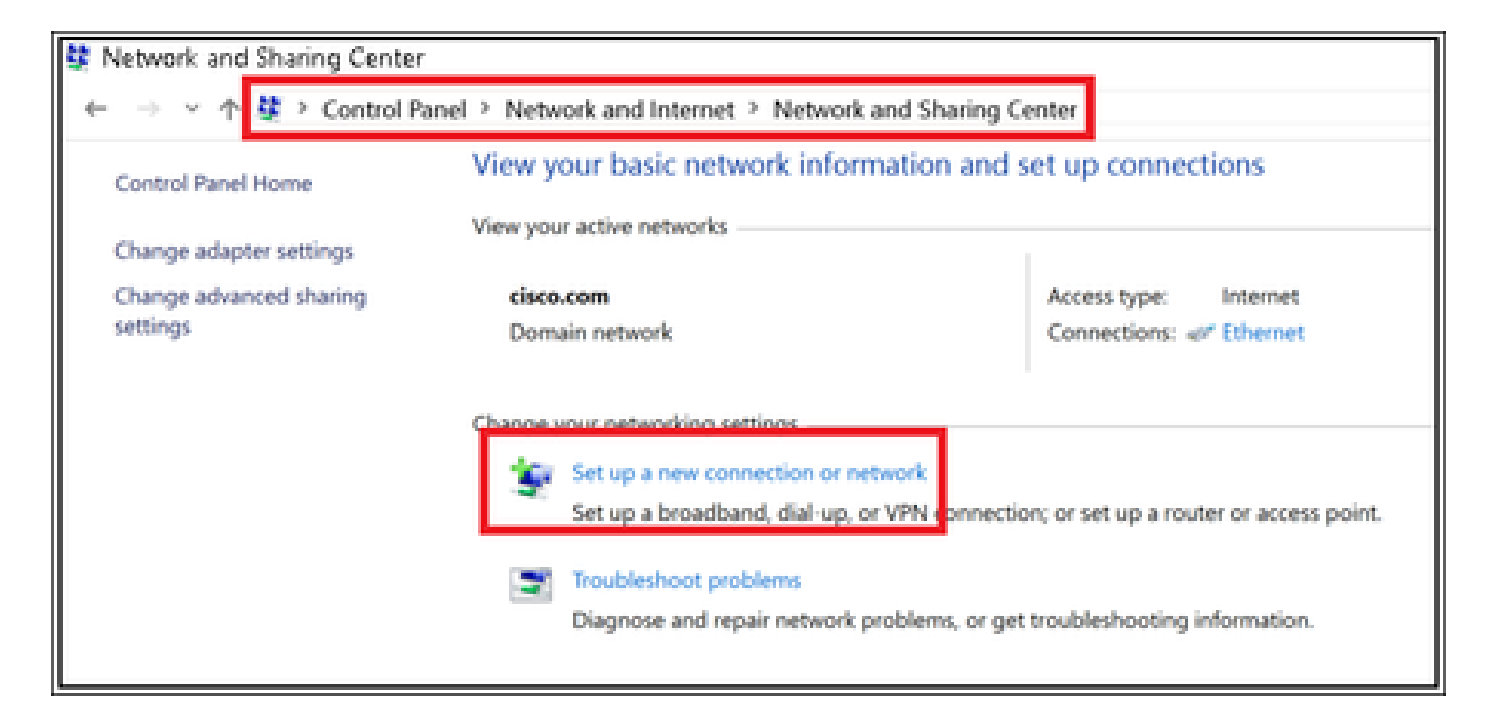

ステップ 3:図に示すように、Manually connect to a wireless networkを選択し、Nextをクリックします。

|                                                               | -    |     | ×   |
|---------------------------------------------------------------|------|-----|-----|
| 🔶 🛬 Set Up a Connection or Network                            |      |     |     |
|                                                               |      |     |     |
| Choose a connection option                                    |      |     |     |
|                                                               |      |     |     |
| Connect to the Internet                                       |      |     |     |
| Set up a broadband or dial-up connection to the Internet.     |      |     |     |
| Set up a new network                                          |      |     |     |
| Set up a new router or access point.                          |      |     |     |
| Manually connect to a wireless network                        |      |     |     |
| Connect to a hidden network or create a new wireless profile. |      |     |     |
| Connect to a workplace                                        |      |     |     |
| Set up a dial-up or VPN connection to your workplace.         |      |     |     |
|                                                               |      |     |     |
|                                                               |      |     |     |
|                                                               |      |     | _   |
|                                                               |      |     |     |
|                                                               | Next | Can | cel |

ステップ 4:SSIDの名前とセキュリティタイプWPA2-Enterpriseを使用して情報を入力し、図に 示すようにNextをクリックします。

|   |                           |                                                           | -  |     | ×   |
|---|---------------------------|-----------------------------------------------------------|----|-----|-----|
| 4 | 🐓 Manually connect to a v | vireless network                                          |    |     |     |
|   | Enter information fo      | r the wireless network you want to add                    |    |     |     |
|   | Network name:             | ise-ssid                                                  |    |     |     |
|   | Security type:            | WPA2-Enterprise ~                                         |    |     |     |
|   | Encryption type:          | AES ~                                                     |    |     |     |
|   | Security Key:             | Hide characters                                           |    |     |     |
|   | Start this connection     | automatically                                             |    |     |     |
|   | Connect even if the       | network is not broadcasting                               |    |     |     |
|   | Warning: If you select    | ct this option, your computer's privacy might be at risk. |    |     |     |
|   |                           |                                                           |    |     |     |
|   |                           |                                                           |    |     |     |
|   |                           | Ne                                                        | xt | Can | cel |

ステップ 5:Change connection settingsを選択して、図に示すようにWLANプロファイルの設定 をカスタマイズします。

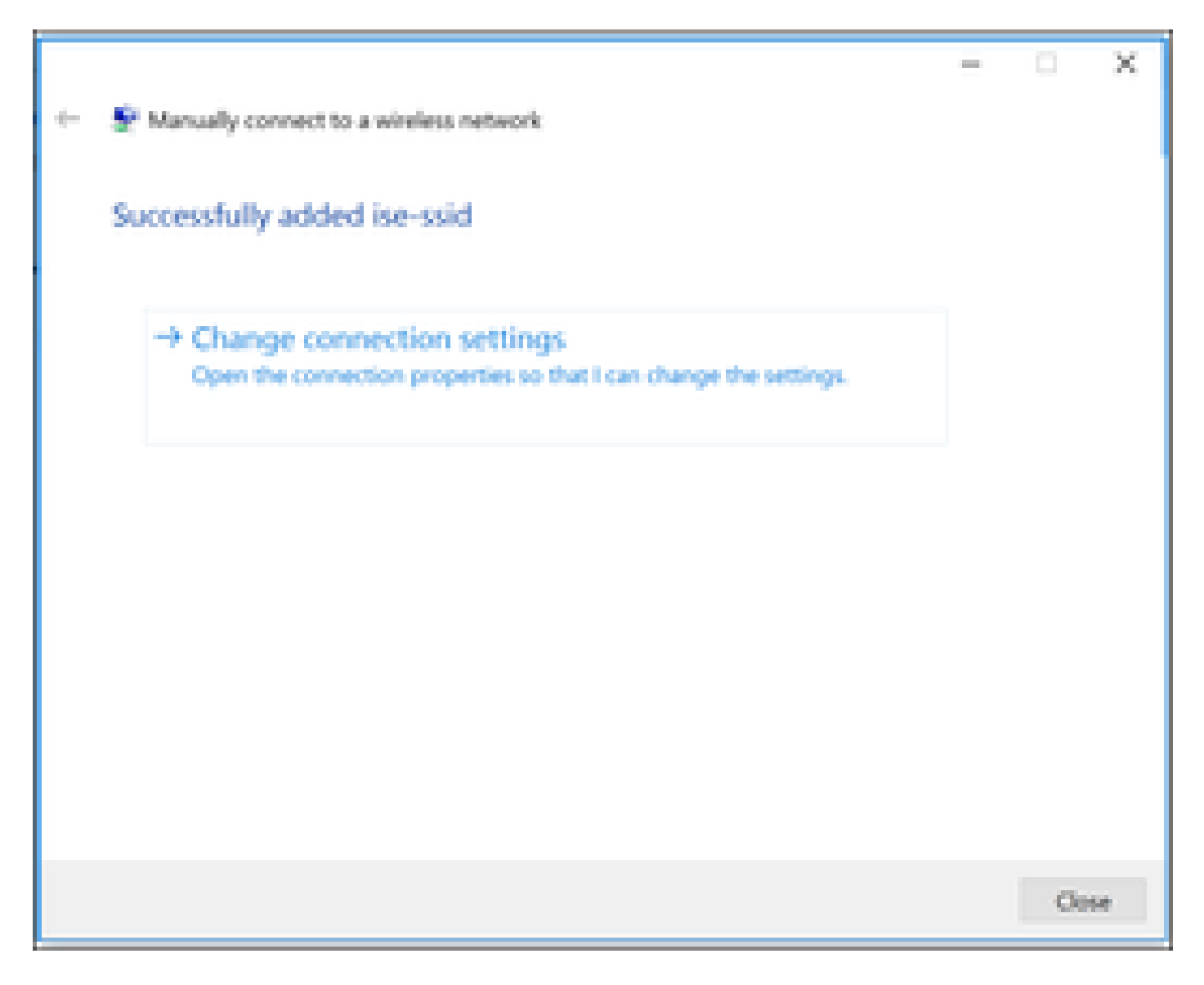

手順 6: Securityタブに移動し、図に示すようにSettingsをクリックします。

| ise-ssid Wireless Network Properties > |                           |           |        |    |  |
|----------------------------------------|---------------------------|-----------|--------|----|--|
| Connection Security                    |                           |           |        |    |  |
|                                        |                           |           |        |    |  |
| Security type:                         | WPA2-Enterprise           |           | $\sim$ |    |  |
| Encryption type:                       | AES                       |           | $\sim$ |    |  |
|                                        |                           |           |        |    |  |
|                                        |                           |           |        |    |  |
| Choose a network aut                   | thentication method:      |           | _      |    |  |
| Microsoft: Protected                   | EAP (PEAP) 🗸 🗸            | Settin    | gs     |    |  |
| Remember my cre                        | edentials for this connec | tion each |        |    |  |
| une in logged o                        |                           |           |        |    |  |
|                                        |                           |           |        |    |  |
|                                        |                           |           |        |    |  |
| • • • • • • • • • • • • • • •          |                           |           |        |    |  |
| Advanced settings                      |                           |           |        |    |  |
|                                        |                           |           |        |    |  |
|                                        |                           |           |        |    |  |
|                                        |                           |           |        |    |  |
|                                        |                           | ОК        | Cance  | el |  |

手順 7: RADIUSサーバを検証するかどうかを選択します。

存在する場合は、Verify the server identity by validating the certificateを有効にし、Trusted Root Certification Authorities:リストで、ISEの自己署名証明書を選択します。

その後、Configureを選択してAutomatically use my Windows logon name and password...をディ セーブルにし、次に図に示すようにOKをクリックします。

| Protected EAP Properties                                                                                                    | ×   |  |  |  |  |  |
|----------------------------------------------------------------------------------------------------|-----|--|--|--|--|--|
| When connecting:                                                                                                    |     |  |  |  |  |  |
| Verify the server's identity by validating the certificate                                                                                                    |     |  |  |  |  |  |
| Connect to these servers (examples:srv1;srv2;.*\.srv3\.com):                                                                                                    |     |  |  |  |  |  |
| Trusted Root Certification Authorities:                                                                                                    |     |  |  |  |  |  |
| <ul> <li>Equila VOEbai interna.</li> <li>Equila 1986 Assessed infiltration.</li> <li>Encoded infiltration.</li> </ul>                                                                                   |     |  |  |  |  |  |
| EAP-SelfSignedCertificate                                                                                                    |     |  |  |  |  |  |
| Egelez Action Collection Contracting                                                                                                    |     |  |  |  |  |  |
| Notifications before connecting:                                                                                                    |     |  |  |  |  |  |
| Tell user if the server name or root certificate isn't specified $\qquad \qquad \qquad \qquad \qquad \qquad \qquad \qquad \qquad \qquad \qquad \qquad \qquad \qquad \qquad \qquad \qquad \qquad \qquad$ |     |  |  |  |  |  |
| Select Authentication Method:                                                                                                    |     |  |  |  |  |  |
| Secured password (EAP-MSCHAP v2)  Configure.                                                                                                    | ••• |  |  |  |  |  |
| Enable Fast Reconnect                                                                                                    |     |  |  |  |  |  |
| Disconnect if server does not present cryptobinding TLV                                                                                                    |     |  |  |  |  |  |
|                                                                                                    |     |  |  |  |  |  |
|                                                                                                    |     |  |  |  |  |  |
| OK Cancel                                                                                                    |     |  |  |  |  |  |

Securityタブに戻り、Advanced settingsを選択して、User authenticationとして認証モードを指定 し、図に示すようにユーザを認証するためにISEで設定されたクレデンシャルを保存します。

| ise-ssid Wireless Network Properties X |                           |           |        |  |
|----------------------------------------|---------------------------|-----------|--------|--|
| Connection Security                    |                           |           |        |  |
|                                        |                           |           |        |  |
| Security type:                         | WPA2-Enterprise           |           | ~      |  |
| Encryption type:                       | AES                       |           | $\sim$ |  |
|                                        |                           |           |        |  |
|                                        |                           |           |        |  |
| Choose a network aut                   | hentication method:       |           | _      |  |
| Microsoft: Protected E                 | EAP (PEAP) 🗸 🗸            | Setting   | 6      |  |
| Remember my cre                        | dentials for this connect | tion each |        |  |
| unic 1 in logged of                    |                           |           |        |  |
|                                        |                           |           |        |  |
|                                        |                           |           |        |  |
| Advanced cettings                      |                           |           |        |  |
| Advanced settings                      |                           |           |        |  |
|                                        |                           |           |        |  |
|                                        |                           |           |        |  |
|                                        |                           |           |        |  |
|                                        |                           | ок        | Cancel |  |

| Advanced settings                                                              | ×  |  |  |  |
|--------------------------------------------------------------------------------|----|--|--|--|
| 802.1X settings 802.11 settings                                                |    |  |  |  |
| Specify authentication mode:                                                   |    |  |  |  |
| User authentication Save credentials                                           |    |  |  |  |
| Delete credentials for all users                                               |    |  |  |  |
| Enable single sign on for this network                                         |    |  |  |  |
| Perform immediately before user logon                                          |    |  |  |  |
| <ul> <li>Perform immediately after user logon</li> </ul>                       |    |  |  |  |
| Maximum delay (seconds): 10                                                    |    |  |  |  |
| Allow additional dialogs to be displayed during single sign on                 |    |  |  |  |
| This network uses separate virtual LANs for machine<br>and user authentication |    |  |  |  |
|                                                                                |    |  |  |  |
|                                                                                |    |  |  |  |
|                                                                                |    |  |  |  |
|                                                                                |    |  |  |  |
|                                                                                |    |  |  |  |
|                                                                                |    |  |  |  |
| OK Cano                                                                        | el |  |  |  |

## Windows Security

## Save credentials

Saving your credentials allows your computer to connect to the network when you're not logged on (for example, to download updates).

| alaala<br>cisco | user1   |    |        |
|-----------------|---------|----|--------|
|                 | ••••••• |    |        |
|                 |         | ОК | Cancel |

## 確認

ここでは、設定が正常に機能しているかどうかを確認します。

認証フローは WLC または ISE の観点から確認できます。

WCL での認証プロセス

特定のユーザの認証プロセスをモニタするため、次のコマンドを実行します。

> debug client <mac-add-client> > debug dot1x event enable > debug dot1x aaa enable

認証の成功例(出力を一部省略しています):

#### <#root>

\*apfMsConnTask\_1: Nov 24 04:30:44.317:

e4:b3:18:7c:30:58 Processing assoc-req station:e4:b3:18:7c:30:58 AP:00:c8:8b:26:2c:d0-00

thread:1a5cc288
\*apfMsConnTask\_1: Nov 24 04:30:44.317: e4:b3:18:7c:30:58 Reassociation received from mobile on BSSID 00
\*apfMsConnTask\_1: Nov 24 04:30:44.318: e4:b3:18:7c:30:58 Applying Interface(management) policy on Mobile

 $\times$ 

\*apfMsConnTask\_1: Nov 24 04:30:44.318: e4:b3:18:7c:30:58 Applying site-specific Local Bridging override \*apfMsConnTask\_1: Nov 24 04:30:44.318: e4:b3:18:7c:30:58 Applying Local Bridging Interface Policy for s \*apfMsConnTask\_1: Nov 24 04:30:44.318: e4:b3:18:7c:30:58 RSN Capabilities: 60 \*apfMsConnTask\_1: Nov 24 04:30:44.318: e4:b3:18:7c:30:58 Marking Mobile as none4:b3:18:7c:30:58 Received 802.11i 802.1X key management suite, enabling dot1x Authentication 11w Capable \*apfMsConnTask\_1: Nov 24 04:30:44.318: e4:b3:18:7c:30:58 Received RSN IE with 1 PMKIDs from mobile e4:b \*apfMsConnTask\_1: Nov 24 04:30:44.319: Received PMKID: (16) \*apfMsConnTask\_1: Nov 24 04:30:44.319: e4:b3:18:7c:30:58 Searching for PMKID in MSCB PMKID cache for mo \*apfMsConnTask\_1: Nov 24 04:30:44.319: e4:b3:18:7c:30:58 No valid PMKID found in the MSCB PMKID cache f \*apfMsConnTask\_1: Nov 24 04:30:44.319: e4:b3:18:7c:30:58 0.0.0.0 START (0) Initializing policy \*apfMsConnTask\_1: Nov 24 04:30:44.319: e4:b3:18:7c:30:58 0.0.0.0 START (0) Change state to AUTHCHECK (2) last state START (0) \*apfMsConnTask\_1: Nov 24 04:30:44.319: e4:b3:18:7c:30:58 0.0.0.0 AUTHCHECK (2) Change state to 8021X\_REQD (3) last state AUTHCHECK (2) \*apfMsConnTask\_1: Nov 24 04:30:44.319: e4:b3:18:7c:30:58 0.0.0.0 8021X\_REQD (3) Plumbed mobile LWAPP ru \*apfMsConnTask\_1: Nov 24 04:30:44.319: e4:b3:18:7c:30:58 apfMsAssoStateInc \*apfMsConnTask\_1: Nov 24 04:30:44.319: e4:b3:18:7c:30:58 apfPemAddUser2 (apf\_policy.c:437) Changing sta \*apfMsConnTask\_1: Nov 24 04:30:44.319: e4:b3:18:7c:30:58 apfPemAddUser2:session timeout forstation e4:b \*apfMsConnTask\_1: Nov 24 04:30:44.319: e4:b3:18:7c:30:58 Stopping deletion of Mobile Station: (callerId \*apfMsConnTask\_1: Nov 24 04:30:44.319: e4:b3:18:7c:30:58 Func: apfPemAddUser2, Ms Timeout = 0, Session \*apfMsConnTask\_1: Nov 24 04:30:44.320: e4:b3:18:7c:30:58 Sending Assoc Response to station on BSSID 00: \*spamApTask2: Nov 24 04:30:44.323: e4:b3:18:7c:30:58 Successful transmission of LWAPP Add-Mobile to AP \*spamApTask2: Nov 24 04:30:44.325: e4:b3:18:7c:30:58 Received ADD\_MOBILE ack - Initiating 1x to STA e4: \*spamApTask2: Nov 24 04:30:44.325: e4:b3:18:7c:30:58 Sent dot1x auth initiate message for mobile e4:b3:18:7c:30:58

\*Dot1x\_NW\_MsgTask\_0: Nov 24 04:30:44.326: e4:b3:18:7c:30:58 reauth\_sm state transition 0 ---> 1 for mob \*Dot1x\_NW\_MsgTask\_0: Nov 24 04:30:44.326: e4:b3:18:7c:30:58 EAP-PARAM Debug - eap-params for Wlan-Id :2 \*Dot1x\_NW\_MsgTask\_0: Nov 24 04:30:44.326: e4:b3:18:7c:30:58 Disable re-auth, use PMK lifetime. \*Dot1x\_NW\_MsgTask\_0: Nov 24 04:30:44.326: e4:b3:18:7c:30:58 Station e4:b3:18:7c:30:58 setting dot1x rea \*Dot1x\_NW\_MsgTask\_0: Nov 24 04:30:44.326: e4:b3:18:7c:30:58 Station e4:b3:18:7c:30:58 setting dot1x rea \*Dot1x\_NW\_MsgTask\_0: Nov 24 04:30:44.326: e4:b3:18:7c:30:58 Stopping reauth timeout for e4:b3:18:7c:30: \*Dot1x\_NW\_MsgTask\_0: Nov 24 04:30:44.326: e4:b3:18:7c:30:58 dot1x - moving mobile e4:b3:18:7c:30:58 int \*Dot1x\_NW\_MsgTask\_0: Nov 24 04:30:44.326:

e4:b3:18:7c:30:58 Sending EAP-Request/Identity to mobile e4:b3:18:7c:30:58 (EAP Id 1)

\*Dot1x\_NW\_MsgTask\_0: Nov 24 04:30:44.380: e4:b3:18:7c:30:58 Received EAPOL EAPPKT from mobile e4:b3:18: \*Dot1x\_NW\_MsgTask\_0: Nov 24 04:30:44.380: e4:b3:18:7c:30:58 Received Identity Response (count=1) from m \*Dot1x\_NW\_MsgTask\_0: Nov 24 04:30:44.380: e4:b3:18:7c:30:58 Resetting reauth count 1 to 0 for mobile e4 \*Dot1x\_NW\_MsgTask\_0: Nov 24 04:30:44.380: e4:b3:18:7c:30:58 EAP State update from Connecting to Authent \*Dot1x\_NW\_MsgTask\_0: Nov 24 04:30:44.380: e4:b3:18:7c:30:58 dot1x - moving mobile e4:b3:18:7c:30:58 int \*Dot1x\_NW\_MsgTask\_0: Nov 24 04:30:44.380: e4:b3:18:7c:30:58 Entering Backend Auth Response state for mo \*Dot1x\_NW\_MsgTask\_0: Nov 24 04:30:44.380: e4:b3:18:7c:30:58 Created Acct-Session-ID (58366cf4/e4:b3:18: \*Dot1x\_NW\_MsgTask\_0: Nov 24 04:30:44.386: e4:b3:18:7c:30:58 Processing Access-Challenge for mobile e4:b \*Dot1x\_NW\_MsgTask\_0: Nov 24 04:30:44.387: e4:b3:18:7c:30:58 Entering Backend Auth Req state (id=215) fo \*Dot1x\_NW\_MsgTask\_0: Nov 24 04:30:44.387: e4:b3:18:7c:30:58 WARNING: updated EAP-Identifier 1 ===> 215 \*Dot1x\_NW\_MsgTask\_0: Nov 24 04:30:44.387: e4:b3:18:7c:30:58 Sending EAP Request from AAA to mobile e4:b \*Dot1x\_NW\_MsgTask\_0: Nov 24 04:30:44.387: e4:b3:18:7c:30:58 Allocating EAP Pkt for retransmission to mo \*Dot1x\_NW\_MsgTask\_0: Nov 24 04:30:44.390: e4:b3:18:7c:30:58 Received EAPOL EAPPKT from mobile e4:b3:18: \*Dot1x\_NW\_MsgTask\_0: Nov 24 04:30:44.390: e4:b3:18:7c:30:58 Received EAP Response from mobile e4:b3:18: \*Dot1x\_NW\_MsgTask\_0: Nov 24 04:30:44.390: e4:b3:18:7c:30:58 Resetting reauth count 0 to 0 for mobile e4 \*Dot1x\_NW\_MsgTask\_0: Nov 24 04:30:44.390: e4:b3:18:7c:30:58 Entering Backend Auth Response state for mo \*Dot1x\_NW\_MsgTask\_0: Nov 24 04:30:44.393: e4:b3:18:7c:30:58 Processing Access-Challenge for mobile e4:b \*Dot1x\_NW\_MsgTask\_0: Nov 24 04:30:44.393: e4:b3:18:7c:30:58 Entering Backend Auth Req state (id=216) fo \*Dot1x\_NW\_MsgTask\_0: Nov 24 04:30:44.393: e4:b3:18:7c:30:58 Sending EAP Request from AAA to mobile e4:b \*Dot1x\_NW\_MsgTask\_0: Nov 24 04:30:44.393: e4:b3:18:7c:30:58 Reusing allocated memory for EAP Pkt for r

#### \*Dot1x\_NW\_MsgTask\_0: Nov 24 04:30:44.530:

e4:b3:18:7c:30:58 Processing Access-Accept for mobile e4:b3:18:7c:30:58

\*Dot1x\_NW\_MsgTask\_0: Nov 24 04:30:44.530: e4:b3:18:7c:30:58 Resetting web IPv4 acl from 255 to 255
\*Dot1x\_NW\_MsgTask\_0: Nov 24 04:30:44.530: e4:b3:18:7c:30:58 Resetting web IPv4 Flex acl from 65535 to 6
\*Dot1x\_NW\_MsgTask\_0: Nov 24 04:30:44.530:

e4:b3:18:7c:30:58 Username entry (user1) created for mobile, length = 253

\*Dot1x\_NW\_MsgTask\_0: Nov 24 04:30:44.530:

e4:b3:18:7c:30:58 Found an interface name: 'vlan2404' corresponds to interface name received: vlan2404

\*Dot1x\_NW\_MsgTask\_0: Nov 24 04:30:44.530: e4:b3:18:7c:30:58 override for default ap group, marking intg \*Dot1x\_NW\_MsgTask\_0: Nov 24 04:30:44.530: e4:b3:18:7c:30:58 Applying Interface(management) policy on Mol \*Dot1x\_NW\_MsgTask\_0: Nov 24 04:30:44.530: e4:b3:18:7c:30:58 Re-applying interface policy for client \*Dot1x\_NW\_MsgTask\_0: Nov 24 04:30:44.531: e4:b3:18:7c:30:58 apfApplyWlanPolicy: Apply WLAN Policy over \*Dot1x\_NW\_MsgTask\_0: Nov 24 04:30:44.531:

e4:b3:18:7c:30:58 Inserting AAA Override struct for mobile

MAC: e4:b3:18:7c:30:58, source 4 \*Dot1x\_NW\_MsgTask\_0: Nov 24 04:30:44.531: e4:b3:18:7c:30:58 Applying override policy from source Overrie \*Dot1x\_NW\_MsgTask\_0: Nov 24

04:30:44.531: e4:b3:18:7c:30:58 Found an interface name: 'vlan2404' corresponds to interface name received

\*Dot1x\_NW\_MsgTask\_0: Nov 24 04:30:44.531: e4:b3:18:7c:30:58 Applying Interface(vlan2404) policy on Mobi \*Dot1x\_NW\_MsgTask\_0: Nov 24 04:30:44.531: e4:b3:18:7c:30:58 Re-applying interface policy for client \*Dot1x\_NW\_MsgTask\_0: Nov 24 04:30:44.531: e4:b3:18:7c:30:58 Setting re-auth timeout to 0 seconds, got f \*Dot1x\_NW\_MsgTask\_0: Nov 24 04:30:44.531: e4:b3:18:7c:30:58 Station e4:b3:18:7c:30:58 setting dot1x rea \*Dot1x\_NW\_MsgTask\_0: Nov 24 04:30:44.531: e4:b3:18:7c:30:58 Stopping reauth timeout for e4:b3:18:7c:30: \*Dot1x\_NW\_MsgTask\_0: Nov 24 04:30:44.531: e4:b3:18:7c:30:58 Creating a PKC PMKID Cache entry for statio \*Dot1x\_NW\_MsgTask\_0: Nov 24 04:30:44.531: e4:b3:18:7c:30:58 Resetting MSCB PMK Cache Entry 0 for statio \*Dot1x\_NW\_MsgTask\_0: Nov 24 04:30:44.531: e4:b3:18:7c:30:58 Adding BSSID 00:c8:8b:26:2c:d1 to PMKID cac \*Dot1x\_NW\_MsgTask\_0: Nov 24 04:30:44.531: New PMKID: (16) \*Dot1x\_NW\_MsgTask\_0: Nov 24 04:30:44.531: [0000] cc 3a 3d 26 80 17 8b f1 2d c5 cd fd a0 8a c4 39 \*Dot1x\_NW\_MsgTask\_0: Nov 24 04:30:44.531: e4:b3:18:7c:30:58 unsetting PmkIdValidatedByAp \*Dot1x\_NW\_MsgTask\_0: Nov 24 04:30:44.531: e4:b3:18:7c:30:58 Updating AAA Overrides from local for stati \*Dot1x\_NW\_MsgTask\_0: Nov 24 04:30:44.531: e4:b3:18:7c:30:58 Adding Audit session ID payload in Mobility \*Dot1x\_NW\_MsgTask\_0: Nov 24 04:30:44.531: e4:b3:18:7c:30:58 0 PMK-update groupcast messages sent \*Dot1x\_NW\_MsgTask\_0: Nov 24 04:30:44.531: e4:b3:18:7c:30:58 PMK sent to mobility group \*Dot1x\_NW\_MsgTask\_0: Nov 24 04:30:44.531: e4:b3:18:7c:30:58 Disabling re-auth since PMK lifetime can ta \*Dot1x\_NW\_MsgTask\_0: Nov 24 04:30:44.531: e4:b3:18:7c:30:58 Sending EAP-Success to mobile e4:b3:18:7c:3 \*Dot1x\_NW\_MsgTask\_0: Nov 24 04:30:44.532: e4:b3:18:7c:30:58 Freeing AAACB from Dot1xCB as AAA auth is d \*Dot1x\_NW\_MsgTask\_0: Nov 24 04:30:44.532: e4:b3:18:7c:30:58 key Desc Version FT - 0 \*Dot1x\_NW\_MsgTask\_0: Nov 24 04:30:44.532: e4:b3:18:7c:30:58 Found an cache entry for BSSID 00:c8:8b:26: \*Dot1x\_NW\_MsgTask\_0: Nov 24 04:30:44.532: Including PMKID in M1 (16) [0000] cc 3a 3d 26 80 17 8b f1 2d c5 cd fd a0 8a c4 39 \*Dot1x\_NW\_MsgTask\_0: Nov 24 04:30:44.532: \*Dot1x\_NW\_MsgTask\_0: Nov 24 04:30:44.532: M1 - Key Data: (22) \*Dot1x\_NW\_MsgTask\_0: Nov 24 04:30:44.532: [0000] dd 14 00 0f ac 04 cc 3a 3d 26 80 17 8b f1 2d c5 \*Dot1x\_NW\_MsgTask\_0: Nov 24 04:30:44.532: [0016] cd fd a0 8a c4 39 \*Dot1x\_NW\_MsgTask\_0: Nov 24 04:30:44.532:

e4:b3:18:7c:30:58 Starting key exchange to mobile e4:b3:18:7c:30:58, data packets will be dropped

\*Dot1x\_NW\_MsgTask\_0: Nov 24 04:30:44.532:

e4:b3:18:7c:30:58 Sending EAPOL-Key Message to mobile e4:b3:18:7c:30:58

state INITPMK (message 1), replay counter 00.00.00.00.00.00.00.00
\*Dot1x\_NW\_MsgTask\_0: Nov 24 04:30:44.532: e4:b3:18:7c:30:58 Reusing allocated memory for EAP Pkt for r
\*Dot1x\_NW\_MsgTask\_0: Nov 24 04:30:44.532: e4:b3:18:7c:30:58 Entering Backend Auth Success state (id=223)

\*Dot1x\_NW\_MsgTask\_0: Nov 24 04:30:44.532: e4:b3:18:7c:30:58 Received Auth Success while in Authenticati \*Dot1x\_NW\_MsgTask\_0: Nov 24 04:30:44.532: e4:b3:18:7c:30:58 dot1x - moving mobile e4:b3:18:7c:30:58 int \*Dot1x\_NW\_MsgTask\_0: Nov 24 04:30:44.547: e4:b3:18:7c:30:58 Received EAPOL-Key from mobile e4:b3:18:7c: \*Dot1x\_NW\_MsgTask\_0: Nov 24 04:30:44.547: e4:b3:18:7c:30:58 Ignoring invalid EAPOL version (1) in EAPOL \*Dot1x\_NW\_MsgTask\_0: Nov 24 04:30:44.547: e4:b3:18:7c:30:58 key Desc Version FT - 0 \*Dot1x\_NW\_MsgTask\_0: Nov 24 04:30:44.547:

e4:b3:18:7c:30:58 Received EAPOL-key in PTK\_START state (message 2) from mobile

#### e4:b3:18:7c:30:58

```
*Dotlx_NW_MsgTask_0: Nov 24 04:30:44.548: e4:b3:18:7c:30:58 Successfully computed PTK from PMK!!!
*Dotlx_NW_MsgTask_0: Nov 24 04:30:44.548: e4:b3:18:7c:30:58 Received valid MIC in EAPOL Key Message M2!
*Dotlx_NW_MsgTask_0: Nov 24 04:30:44.548: e4:b3:18:7c:30:58 Not Flex client. Do not distribute PMK Key
*Dotlx_NW_MsgTask_0: Nov 24 04:30:44.548: e4:b3:18:7c:30:58 Stopping retransmission timer for mobile e4
*Dotlx_NW_MsgTask_0: Nov 24 04:30:44.548: e4:b3:18:7c:30:58 Key Desc Version FT - 0
*Dotlx_NW_MsgTask_0: Nov 24 04:30:44.548: e4:b3:18:7c:30:58 Sending EAPOL-Key Message to mobile e4:b3:1
state PTKINITNEGOTIATING (message 3), replay counter 00.00.00.00.00.00.00
*Dotlx_NW_MsgTask_0: Nov 24 04:30:44.548: e4:b3:18:7c:30:58 Reusing allocated memory for EAP Pkt for r
*Dotlx_NW_MsgTask_0: Nov 24 04:30:44.555: e4:b3:18:7c:30:58 Ignoring invalid EAPOL-Key from mobile e4:b3:18:7c:
*Dotlx_NW_MsgTask_0: Nov 24 04:30:44.555: e4:b3:18:7c:30:58 Key Desc Version FT - 0
*Dotlx_NW_MsgTask_0: Nov 24 04:30:44.555: e4:b3:18:7c:30:58 Reusing allocated memory for EAP Pkt for r
*Dotlx_NW_MsgTask_0: Nov 24 04:30:44.555: e4:b3:18:7c:30:58 Reusing allocated memory for EAP Pkt for r
*Dotlx_NW_MsgTask_0: Nov 24 04:30:44.555: e4:b3:18:7c:30:58 Reusing invalid EAPOL-Key from mobile e4:b3:18:7c:
*Dotlx_NW_MsgTask_0: Nov 24 04:30:44.555: e4:b3:18:7c:30:58 Key Desc Version FT - 0
*Dotlx_NW_MsgTask_0: Nov 24 04:30:44.555: e4:b3:18:7c:30:58 Key Desc Version FT - 0
*Dotlx_NW_MsgTask_0: Nov 24 04:30:44.555: e4:b3:18:7c:30:58 Key Desc Version FT - 0
*Dotlx_NW_MsgTask_0: Nov 24 04:30:44.555: e4:b3:18:7c:30:58 Key Desc Version FT - 0
*Dotlx_NW_MsgTask_0: Nov 24 04:30:44.555: e4:b3:18:7c:30:58 Key Desc Version FT - 0
*Dotlx_NW_MsgTask_0: Nov 24 04:30:44.555:
```

e4:b3:18:7c:30:58 Received EAPOL-key in PTKINITNEGOTIATING state (message 4)

from mobile e4:b3:18:7c:30:58

\*Dot1x\_NW\_MsgTask\_0: Nov 24 04:30:44.555: e4:b3:18:7c:30:58 Stopping retransmission timer for mobile e4 \*Dot1x\_NW\_MsgTask\_0: Nov 24 04:30:44.555: e4:b3:18:7c:30:58 Freeing EAP Retransmit Bufer for mobile e4: \*Dot1x\_NW\_MsgTask\_0: Nov 24 04:30:44.555: e4:b3:18:7c:30:58 apfMs1xStateInc \*Dot1x\_NW\_MsgTask\_0: Nov 24 04:30:44.555: e4:b3:18:7c:30:58 apfMsPeapSimReqCntInc \*Dot1x\_NW\_MsgTask\_0: Nov 24 04:30:44.555: e4:b3:18:7c:30:58 apfMsPeapSimReqSuccessCntInc \*Dot1x\_NW\_MsgTask\_0: Nov 24 04:30:44.555: e4:b3:18:7c:30:58 apfMsPeapSimReqSuccessCntInc \*Dot1x\_NW\_MsgTask\_0: Nov 24 04:30:44.555: e4:b3:18:7c:30:58 apfMsPeapSimReqSuccessCntInc

e4:b3:18:7c:30:58 0.0.0.0 8021X\_REQD (3) Change state to L2AUTHCOMPLETE (4) last state 8021X\_REQD (3)

```
*Dot1x_NW_MsgTask_0: Nov 24 04:30:44.555: e4:b3:18:7c:30:58 Mobility query, PEM State: L2AUTHCOMPLETE
*Dot1x_NW_MsgTask_0: Nov 24 04:30:44.555: e4:b3:18:7c:30:58 Building Mobile Announce :
*Dot1x_NW_MsgTask_0: Nov 24 04:30:44.556: e4:b3:18:7c:30:58
                                                              Building Client Payload:
*Dot1x_NW_MsgTask_0: Nov 24 04:30:44.556: e4:b3:18:7c:30:58
                                                                Client Ip: 0.0.0.0
*Dot1x_NW_MsgTask_0: Nov 24 04:30:44.556: e4:b3:18:7c:30:58
                                                                Client Vlan Ip: 172.16.0.134, Vlan mask
*Dot1x_NW_MsgTask_0: Nov 24 04:30:44.556: e4:b3:18:7c:30:58
                                                                Client Vap Security: 16384
*Dot1x_NW_MsgTask_0: Nov 24 04:30:44.556: e4:b3:18:7c:30:58
                                                                Virtual Ip: 10.10.10.10
*Dot1x_NW_MsgTask_0: Nov 24 04:30:44.556: e4:b3:18:7c:30:58
                                                                ssid: ise-ssid
*Dot1x_NW_MsgTask_0: Nov 24 04:30:44.556: e4:b3:18:7c:30:58
                                                              Building VlanIpPayload.
*Dot1x_NW_MsgTask_0: Nov 24 04:30:44.556: e4:b3:18:7c:30:58 Not Using WMM Compliance code qosCap 00
*Dot1x_NW_MsgTask_0: Nov 24 04:30:44.556: e4:b3:18:7c:30:58 0.0.0.0 L2AUTHCOMPLETE (4) Plumbed mobile L
*Dot1x_NW_MsgTask_0: Nov 24 04:30:44.556:
```

e4:b3:18:7c:30:58 0.0.0.0 L2AUTHCOMPLETE (4) Change state to DHCP\_REQD (7) last state L2AUTHCOMPLETE (4)

\*Dot1x\_NW\_MsgTask\_0: Nov 24 04:30:44.556: e4:b3:18:7c:30:58 0.0.0.0 DHCP\_REQD (7) pemAdvanceState2 6677
\*Dot1x\_NW\_MsgTask\_0: Nov 24 04:30:44.556: e4:b3:18:7c:30:58 0.0.0.0 DHCP\_REQD (7) Adding Fast Path rule
type = Airespace AP - Learn IP address
on AP 00:c8:8b:26:2c:d0, slot 0, interface = 1, QOS = 0
IPv4 ACL ID = 255, IPv
\*Dot1x\_NW\_MsgTask\_0: Nov 24 04:30:44.556: e4:b3:18:7c:30:58 0.0.0.0 DHCP\_REQD (7) Fast Path rule (contd
\*Dot1x\_NW\_MsgTask\_0: Nov 24 04:30:44.556: e4:b3:18:7c:30:58 0.0.0.0 DHCP\_REQD (7) Fast Path rule (contd
\*Dot1x\_NW\_MsgTask\_0: Nov 24 04:30:44.556: e4:b3:18:7c:30:58 0.0.0.0 DHCP\_REQD (7) Fast Path rule (contd
\*Dot1x\_NW\_MsgTask\_0: Nov 24 04:30:44.556: e4:b3:18:7c:30:58 0.0.0.0 DHCP\_REQD (7) Successfully plumbed
\*Dot1x\_NW\_MsgTask\_0: Nov 24 04:30:44.556: e4:b3:18:7c:30:58 Successfully Plumbed PTK session Keysfor mo
\*spamApTask2: Nov 24 04:30:44.557: e4:b3:18:7c:30:58 0.0.0.0 Added NPU entry of type 9, dtlFlags 0x0

\*apfReceiveTask: Nov 24 04:30:44.557: e4:b3:18:7c:30:58 0.0.0.0 DHCP\_REQD (7) mobility role update require Peer = 0.0.0.0, Old Anchor = 0.0.0.0, New Anchor = 172.16.0.3 \*apfReceiveTask: Nov 24 04:30:44.557: e4:b3:18:7c:30:58 0.0.0.0 DHCP\_REQD (7) State Update from Mobility \*apfReceiveTask: Nov 24 04:30:44.557: e4:b3:18:7c:30:58 0.0.0.0 DHCP\_REQD (7) pemAdvanceState2 6315, Ad \*apfReceiveTask: Nov 24 04:30:44.557: e4:b3:18:7c:30:58 0.0.0.0 DHCP\_REQD (7) Replacing Fast Path rule IPv4 ACL ID = 255, \*apfReceiveTask: Nov 24 04:30:44.557: e4:b3:18:7c:30:58 0.0.0.0 DHCP\_REQD (7) Fast Path rule (contd...) \*apfReceiveTask: Nov 24 04:30:44.557: e4:b3:18:7c:30:58 0.0.0.0 DHCP\_REQD (7) Fast Path rule (contd...) \*apfReceiveTask: Nov 24 04:30:44.557: e4:b3:18:7c:30:58 0.0.0.0 DHCP\_REQD (7) Fast Path rule (contd...) \*apfReceiveTask: Nov 24 04:30:44.557: e4:b3:18:7c:30:58 0.0.0.0 DHCP\_REQD (7) Successfully plumbed mobi \*pemReceiveTask: Nov 24 04:30:44.557: e4:b3:18:7c:30:58 Sent an XID frame \*dtlArpTask: Nov 24 04:30:47.932: e4:b3:18:7c:30:58 Static IP client associated to interface vlan2404 w \*dtlArpTask: Nov 24 04:30:47.933: e4:b3:18:7c:30:58 apfMsRunStateInc \*dtlArpTask: Nov 24 04:30:47.933:

last state DHCP\_REQD (7)

デバッグ クライアントの出力を簡単に読むための手段として、ワイヤレス デバッグ アナライザ ツールを使用します。

<u> ワイヤレス デバッグ アナライザ</u>

ISE の認証プロセス

Operations > RADIUS > Live Logsの順に移動し、ユーザに割り当てられている認証ポリシー、認可ポリシー、および認可プロファイルを確認します。

詳細については、Detailsをクリックして、図に示すように認証プロセスの詳細を確認してください。

| diate Iden | tity Services Engine | Home                  | <ul> <li>Context Visibility</li> </ul> | →Operations          | Policy     Administratio       | n + Work Centers         | License                |
|------------|----------------------|-----------------------|----------------------------------------|----------------------|--------------------------------|--------------------------|------------------------|
| ▼RADIUS    | TC-NAC Live Logs     | + TACACS Rep          | orts + Troubleshoo                     | ot 🔹 Adaptive        | Network Control                |                          |                        |
| Live Logs  | Live Sessions        |                       |                                        |                      |                                |                          |                        |
|            | Misconfigu           | ured Supplicants<br>O | Misconfigu<br>Devi                     | red Network<br>ces 🕈 | RADIUS Drops 🛛                 | Client Stopped           | Responding Repea       |
| C Refresh  | Reset Repeat Co      | ounts 🗳 Export        | : To <b>+</b>                          |                      |                                | Refresh Never            | Show Latest 20 records |
| Tim        | e Sta Details        | Ide En                | ndpoint ID Er                          | ndpoint A            | uthentication Policy           | Authorization Policy     | Authorization Profiles |
| No         | 0                    | user1 08:             | :74:02:77:13:45 Ap                     | ple-Device De        | efault >> Rule name >> Default | Default >> NameAuthZrule | PermitAccessVLAN2404   |

## トラブルシュート

現在のところ、この設定に関する特定のトラブルシューティング情報はありません。

翻訳について

シスコは世界中のユーザにそれぞれの言語でサポート コンテンツを提供するために、機械と人に よる翻訳を組み合わせて、本ドキュメントを翻訳しています。ただし、最高度の機械翻訳であっ ても、専門家による翻訳のような正確性は確保されません。シスコは、これら翻訳の正確性につ いて法的責任を負いません。原典である英語版(リンクからアクセス可能)もあわせて参照する ことを推奨します。